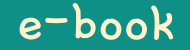

# Hamster Coding

Scratch 14

Written by ConceptOn

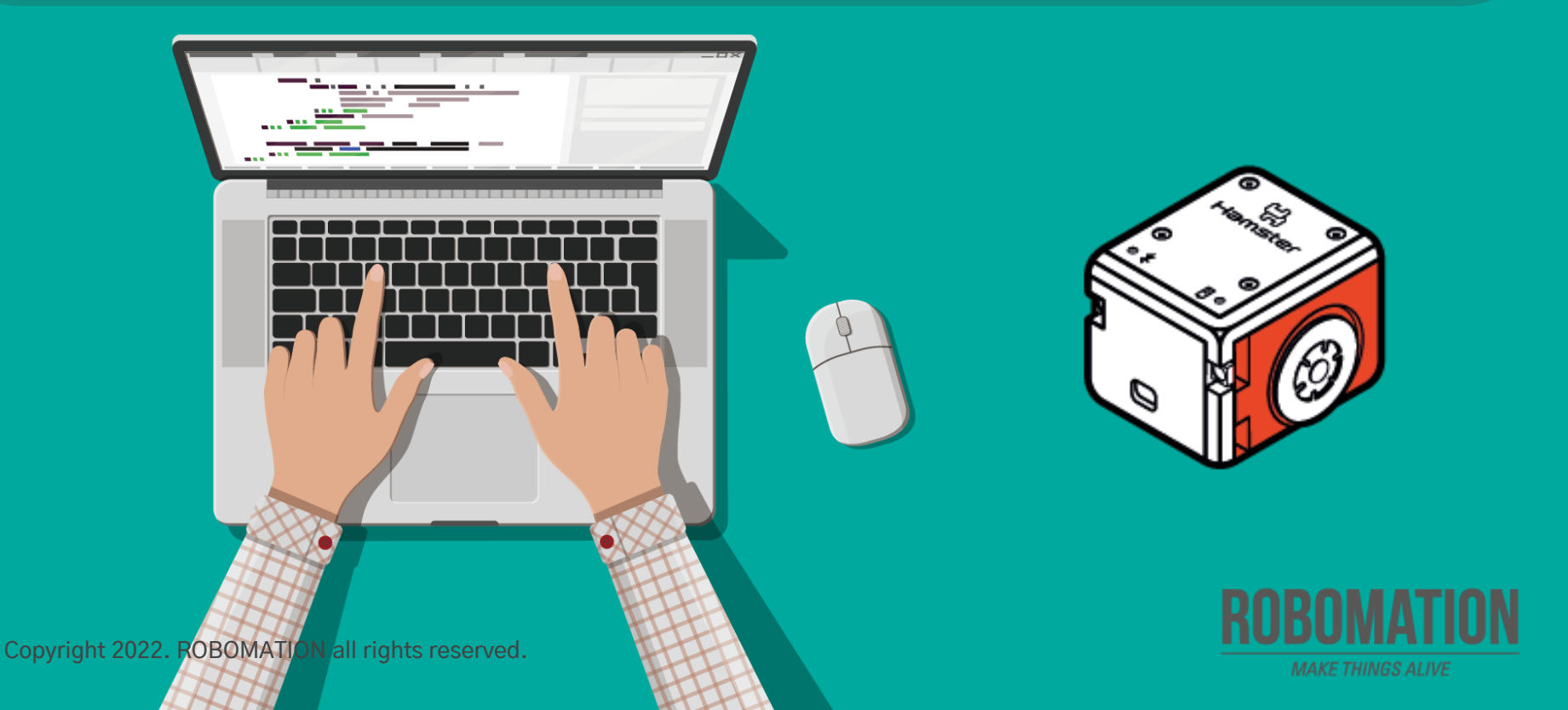

## How to Use

This manual is designed for the educational utilization of the Hamster robot.

- · Please use this manual as on-screen instructions when teaching the Hamster class.
- · The contents are easy to understand. Just read them before the class.
- · Worksheets can be downloaded from the Robomation website.
- This manual can be used to ensure the best lesson plan.
- · For more information, contact us at <u>7concepton@daum.net</u>.

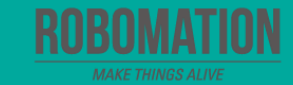

### Hamster Coding Scratch 14

Let's get started with Hamster coding with the Scratch program!

Kan

The use of the Scratch programs will make coding more interesting!

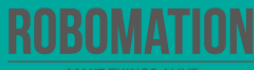

## **Today's Activity**

| Division     | Description                                                                                                    | Time  |
|--------------|----------------------------------------------------------------------------------------------------|-------|
| Introduction | Explore the problem.<br>Why not try to control your Hamster by pressing arrow keys?                                                                                         | 5min  |
| Development  | Find a solution.<br>Let's code by setting arrow keys to control the movements.<br>Solve the problem.<br>Let's command your Hamster to move according to a given<br>mission. | 30min |
| Conclusion   | Review today's activities.<br>Let's talk about what you have learned and enjoyed.                                                                                           | 5min  |

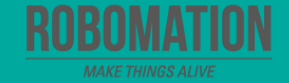

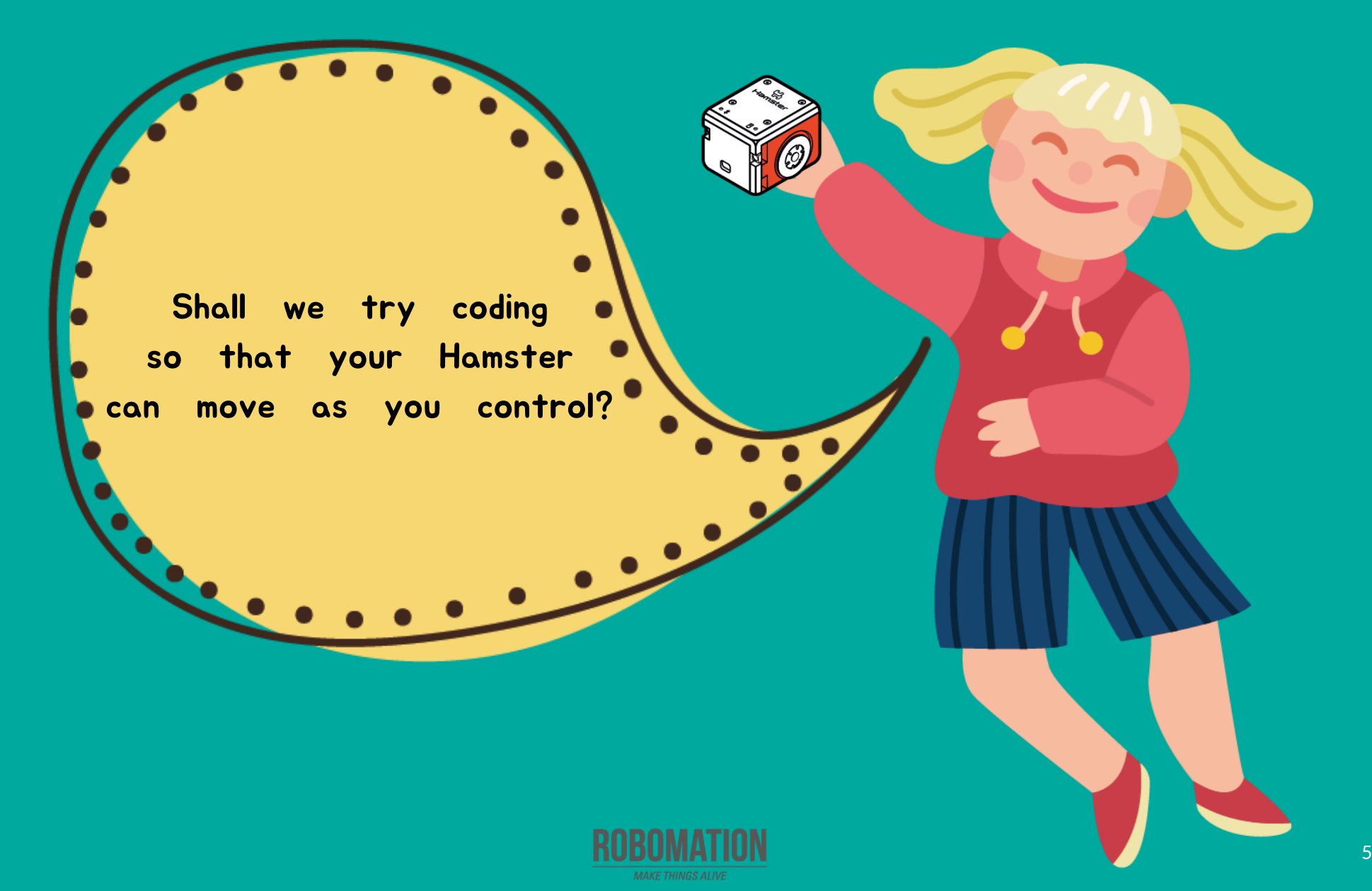

#### **Get ready**

First, let's find out what is needed for Hamster coding.

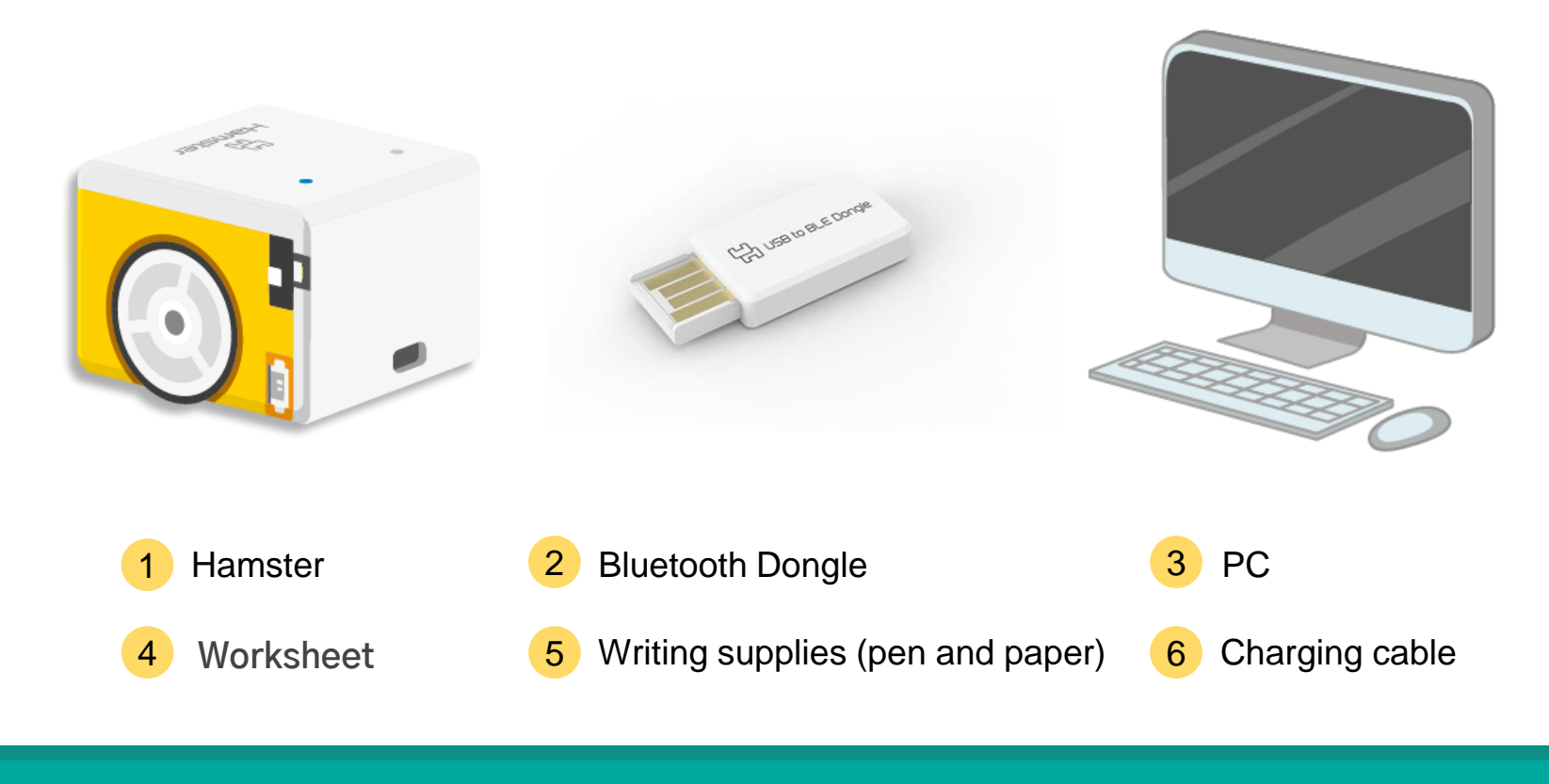

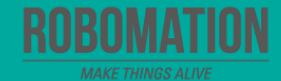

#### **Open the program**

When opening the program, turn on Hamster and plug the Bluetooth Dongle into the USB port of your PC.

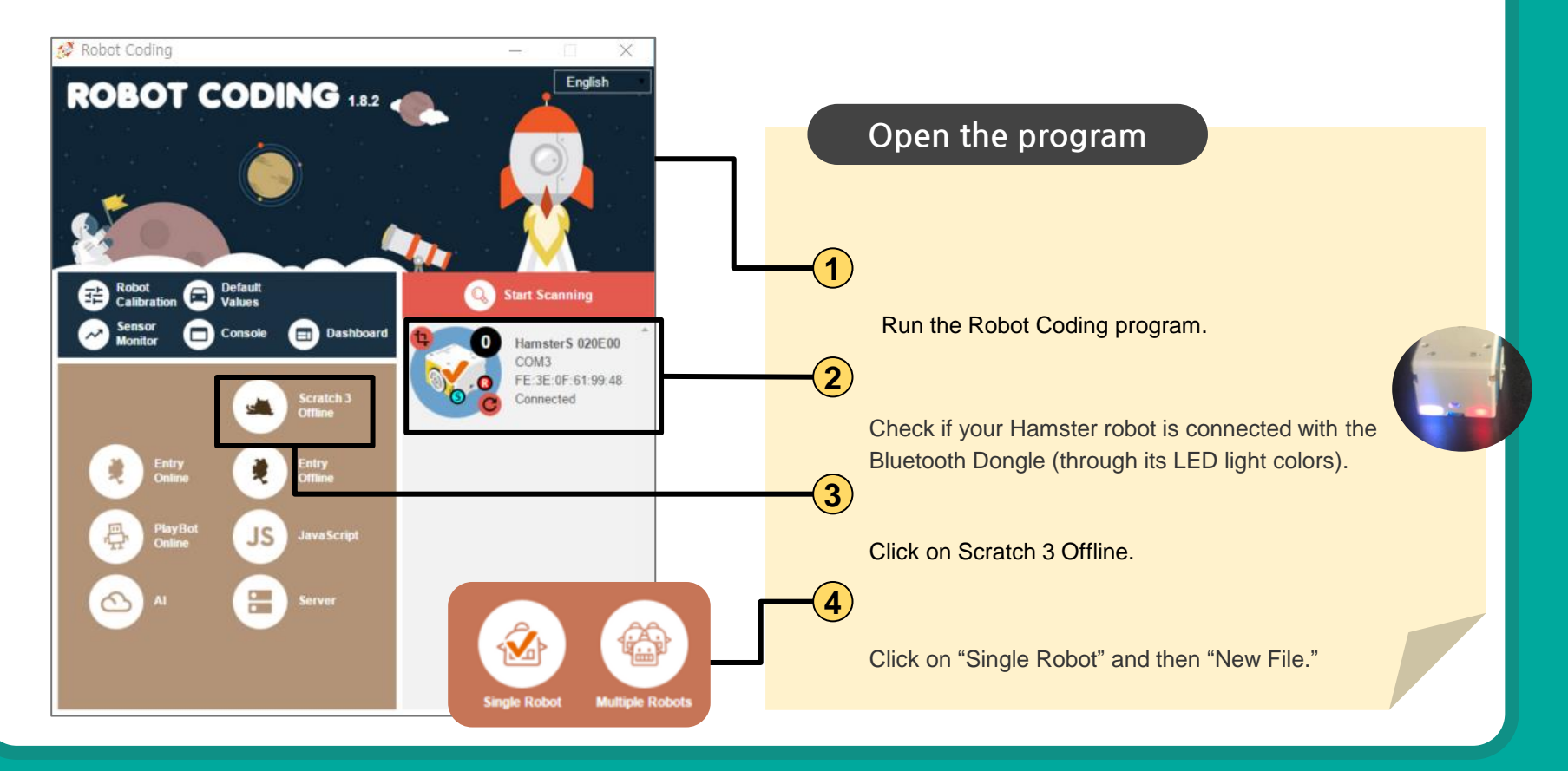

#### Let's think

Let's think and talk about how to make your Hamster move when you press a set key.

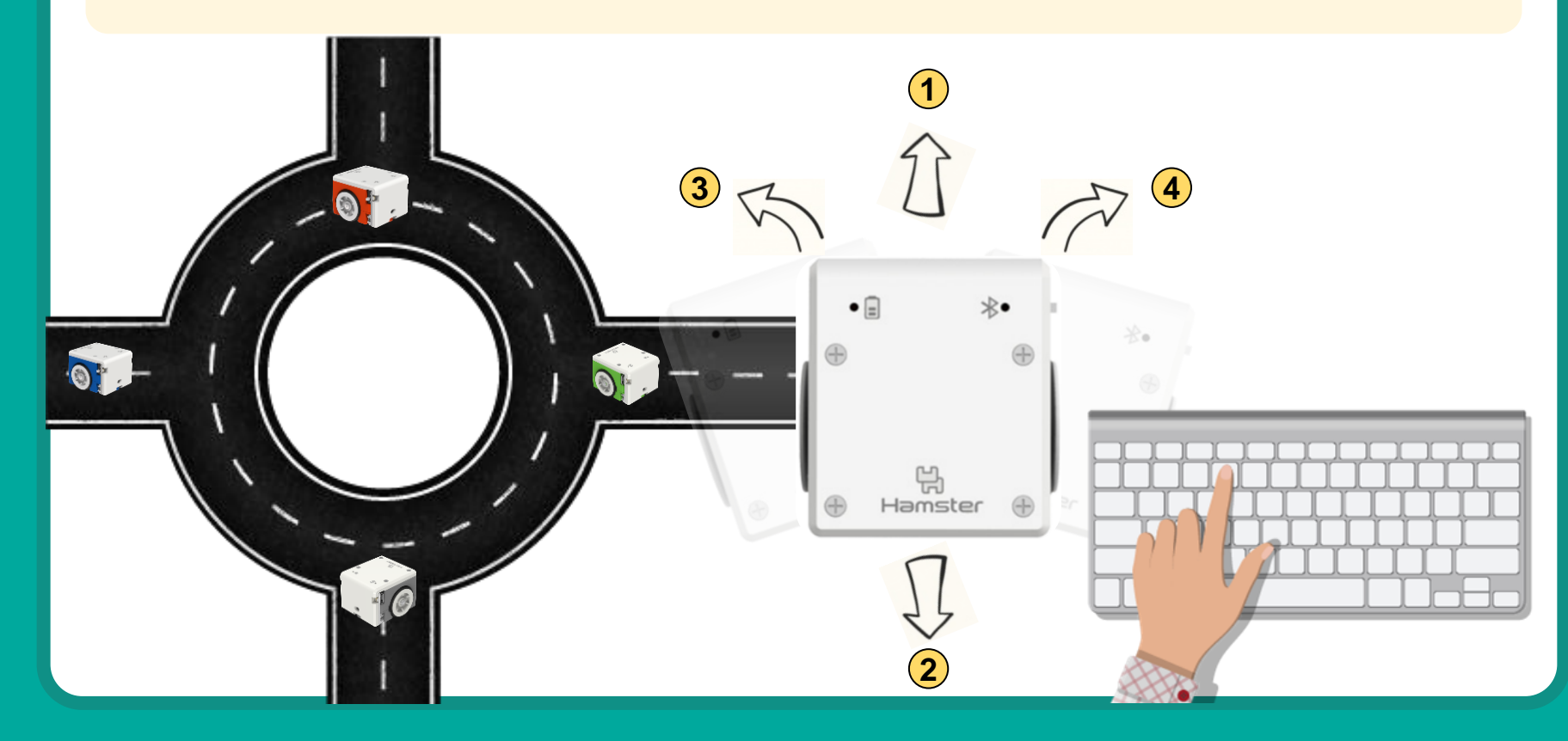

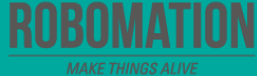

#### Exercise 🚺

Let's write the code that lets your Hamster move when you press a set key.

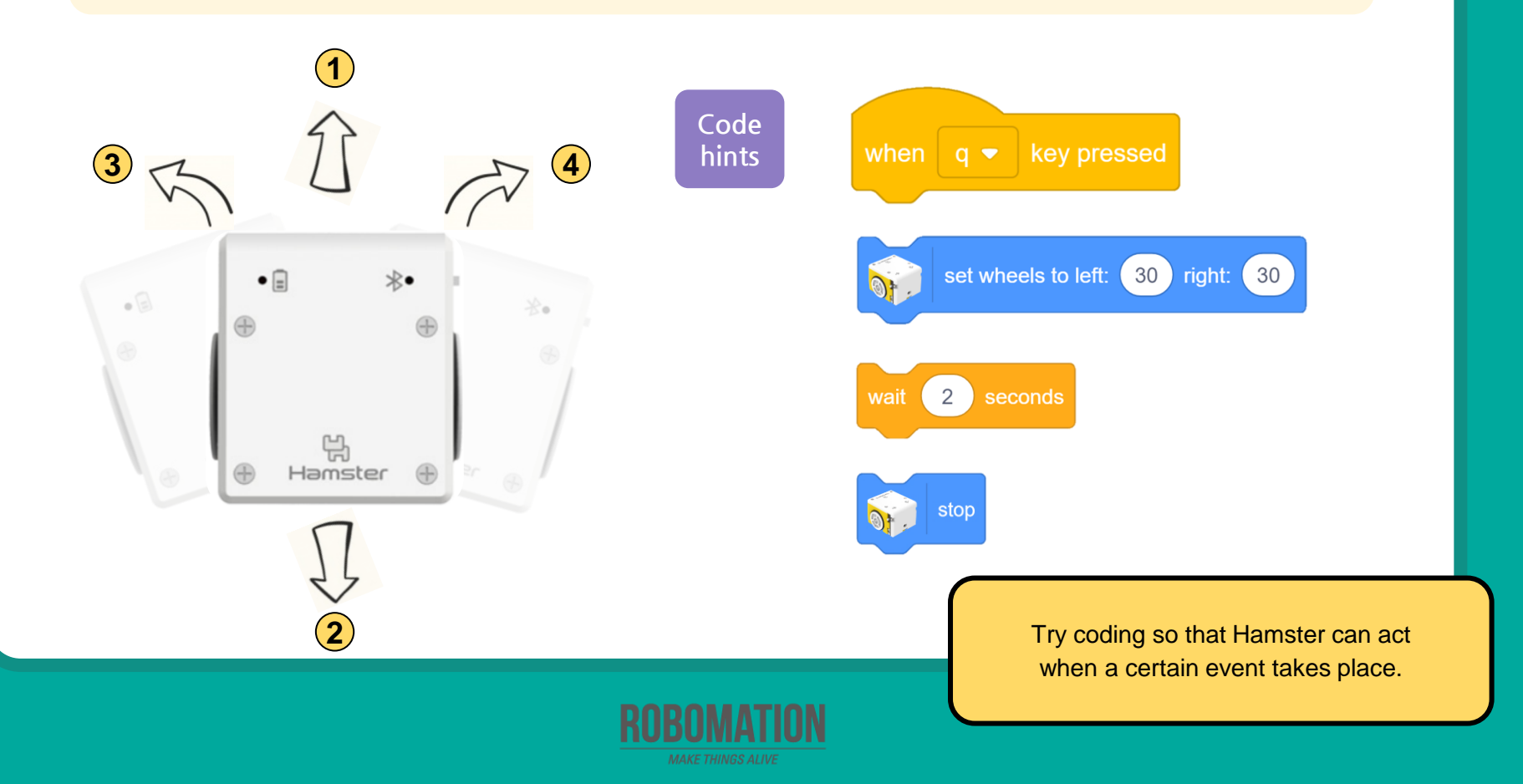

#### **Exercise 2**

Let's write the code that lets your Hamster move while you press and hold a set key.

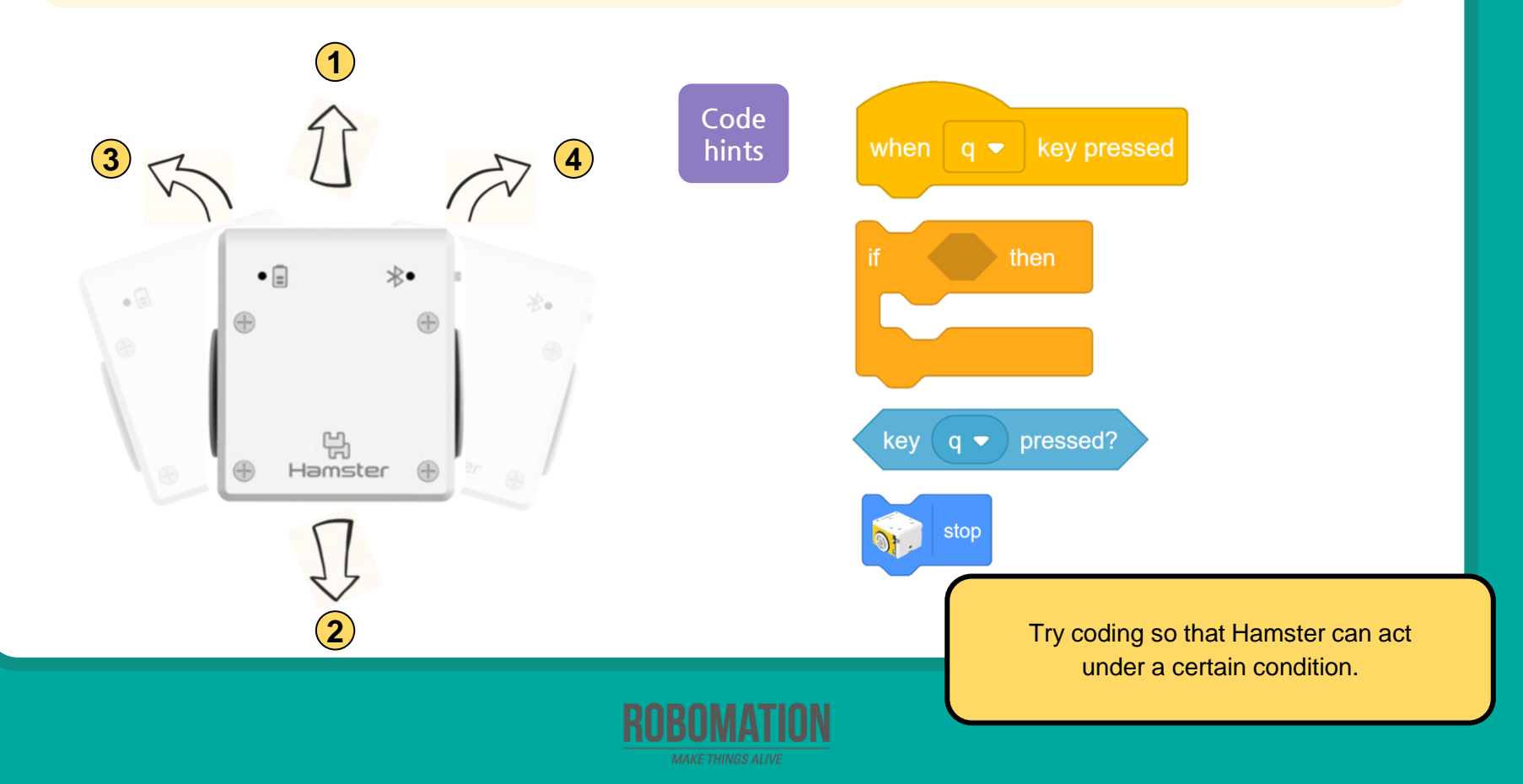

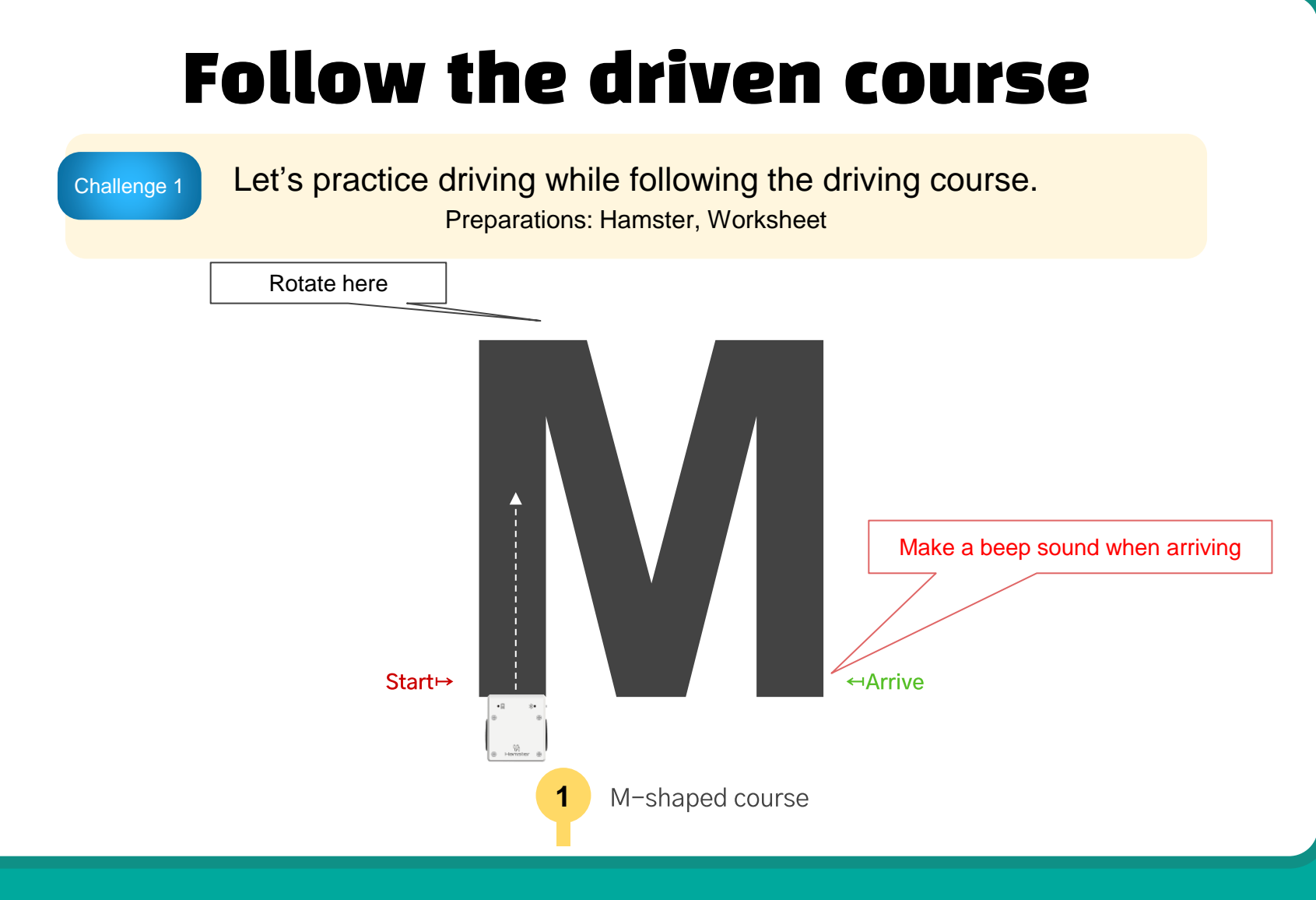

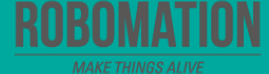

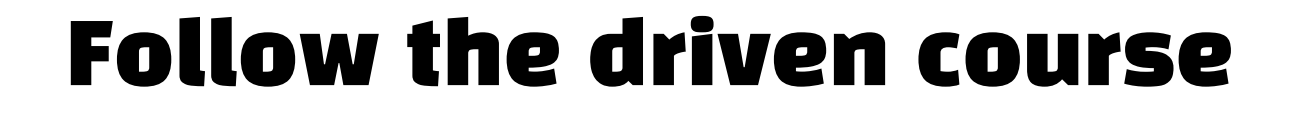

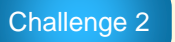

Let's practice driving while following the driving course. Preparations: Hamster, Worksheet

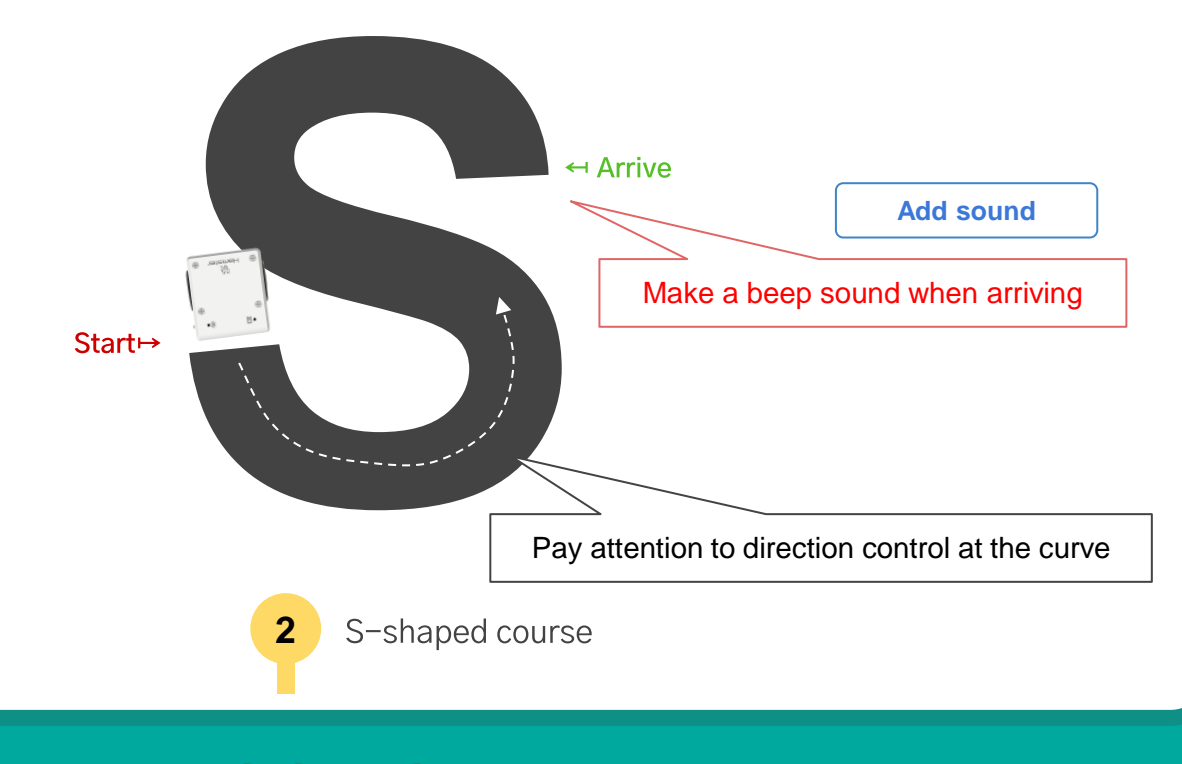

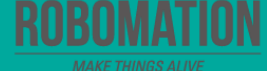

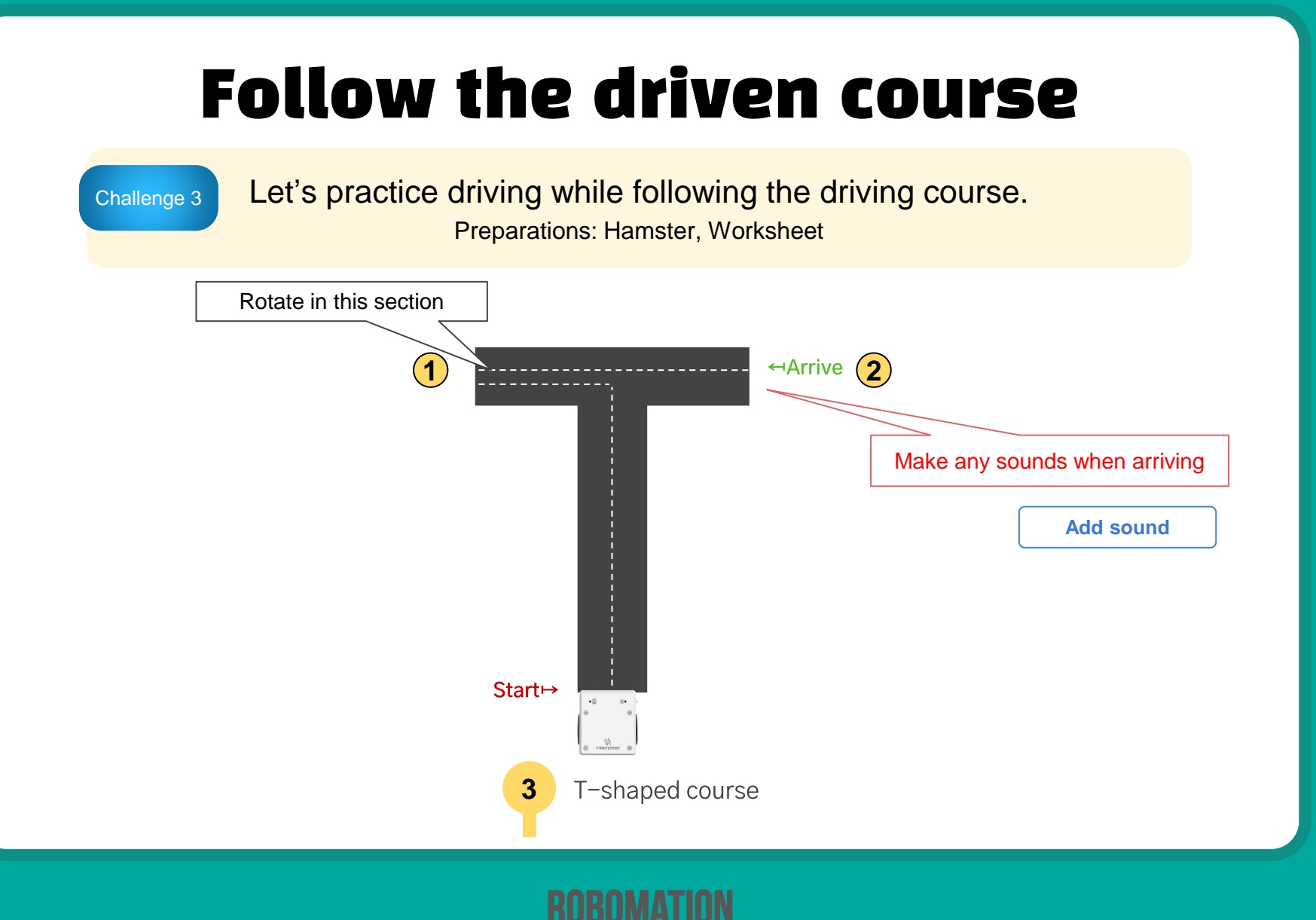

#### Follow the driven course

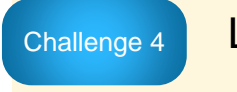

Let's practice driving while following the driving course. Preparations: Hamster, Worksheet

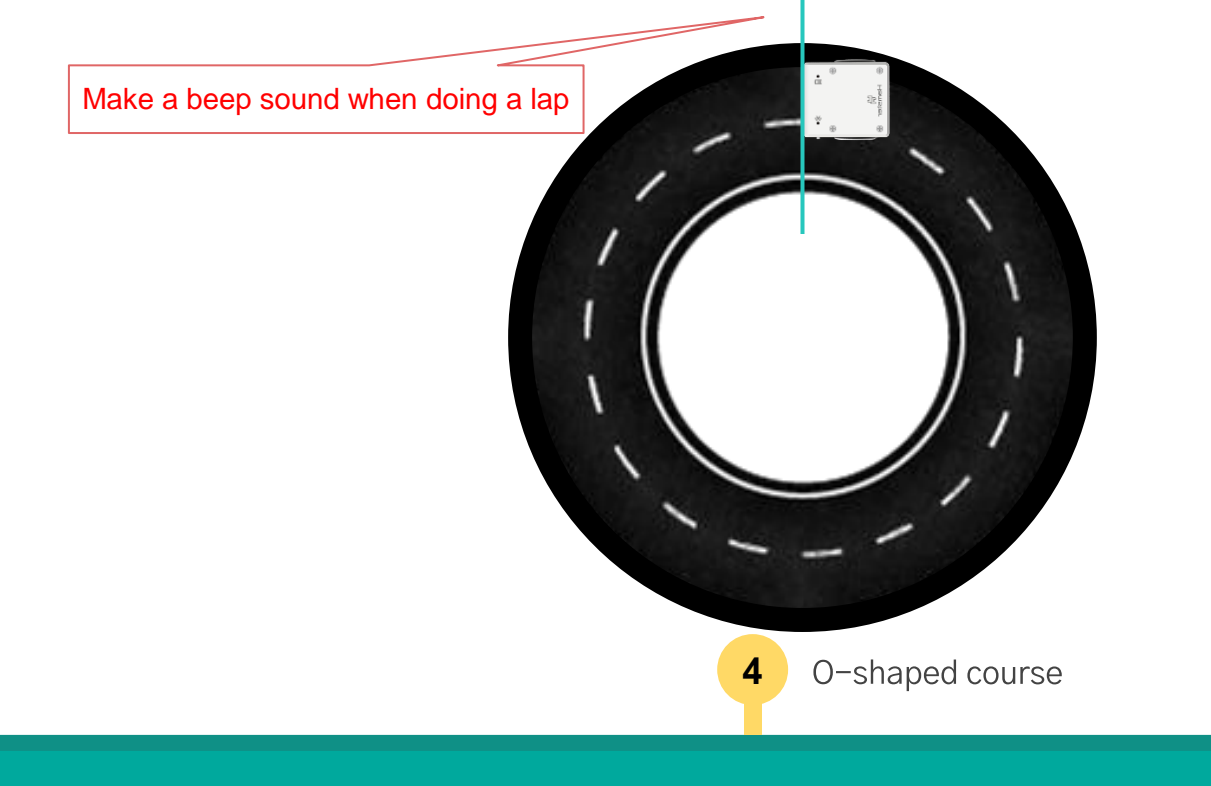

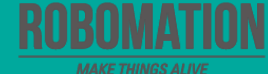

#### Hamster drive

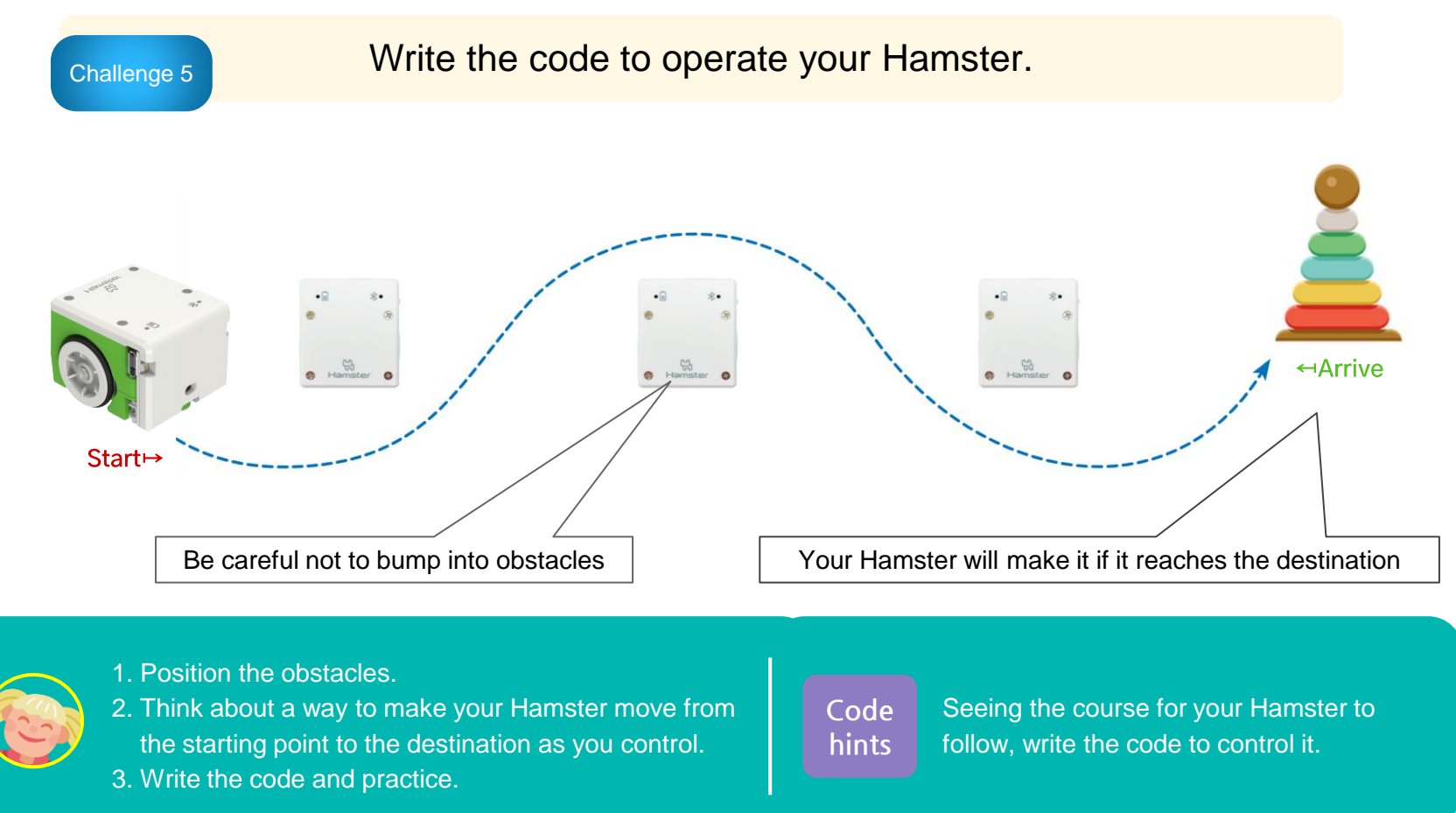

#### Hamster drive(individual competition)

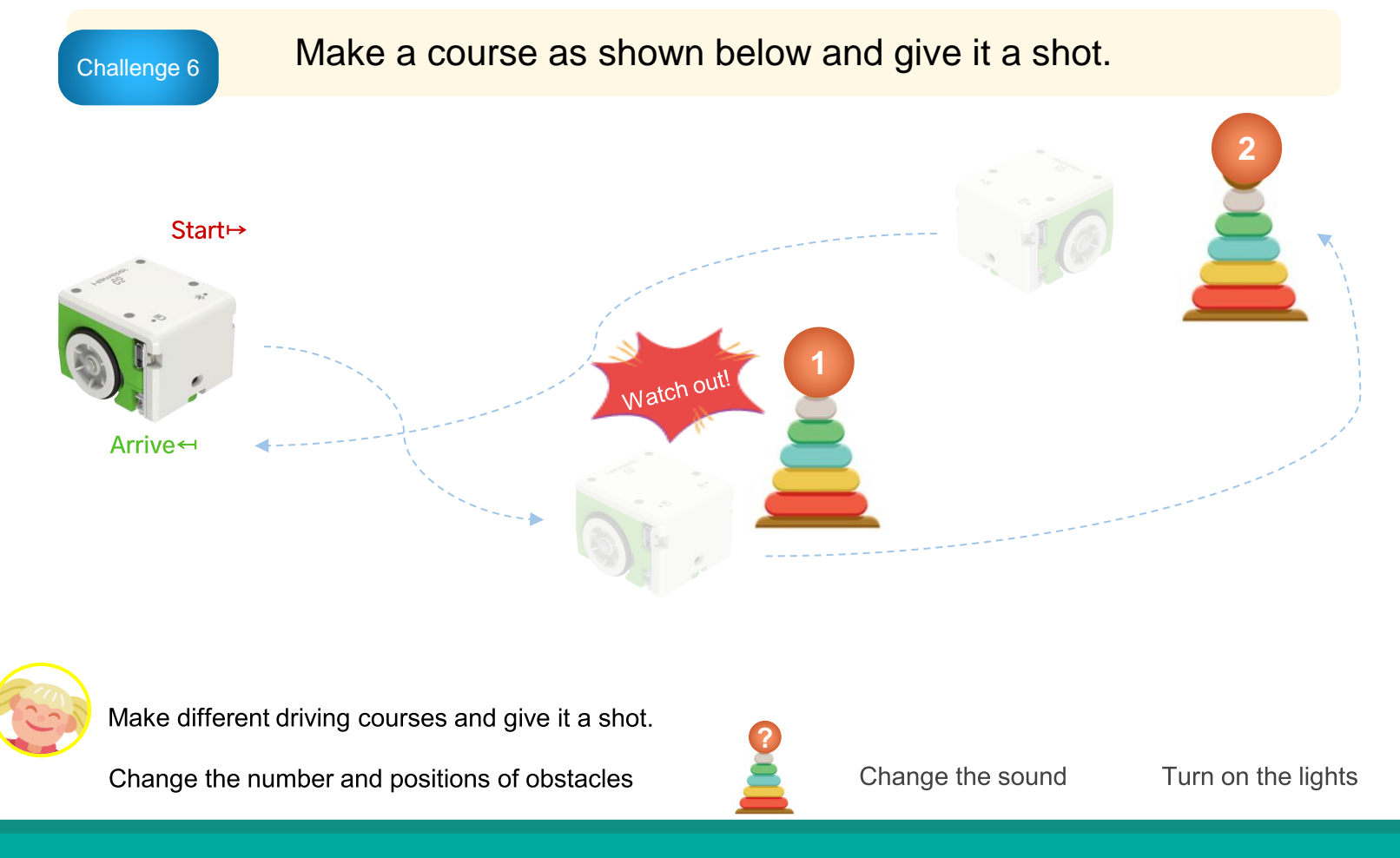

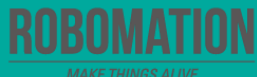

#### Hamster drive(relay race)

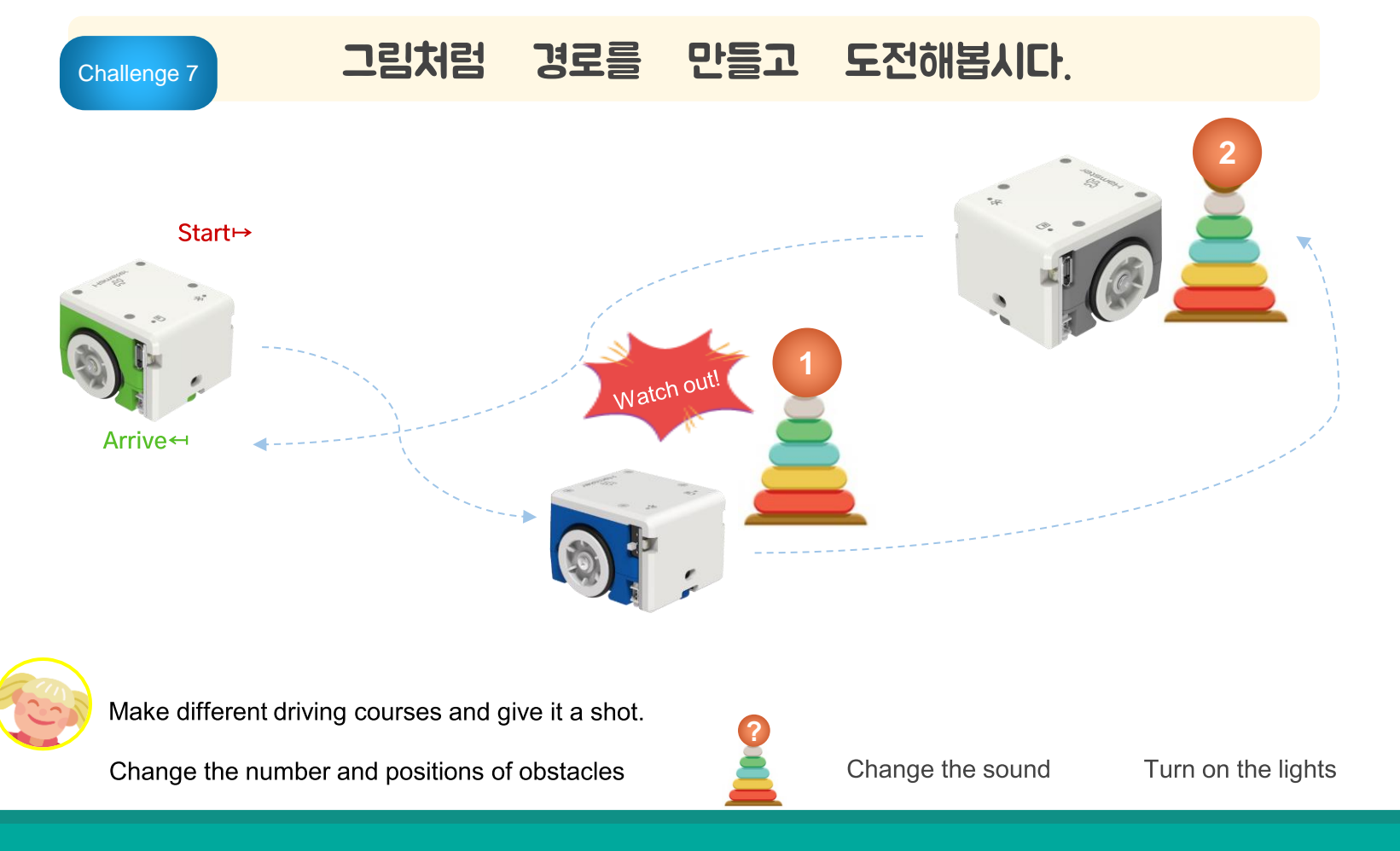

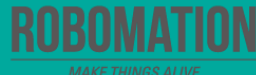

#### **Let's Review**

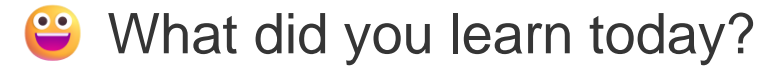

Did you encounter any difficulties?

What interested you the most about Hamster robot?

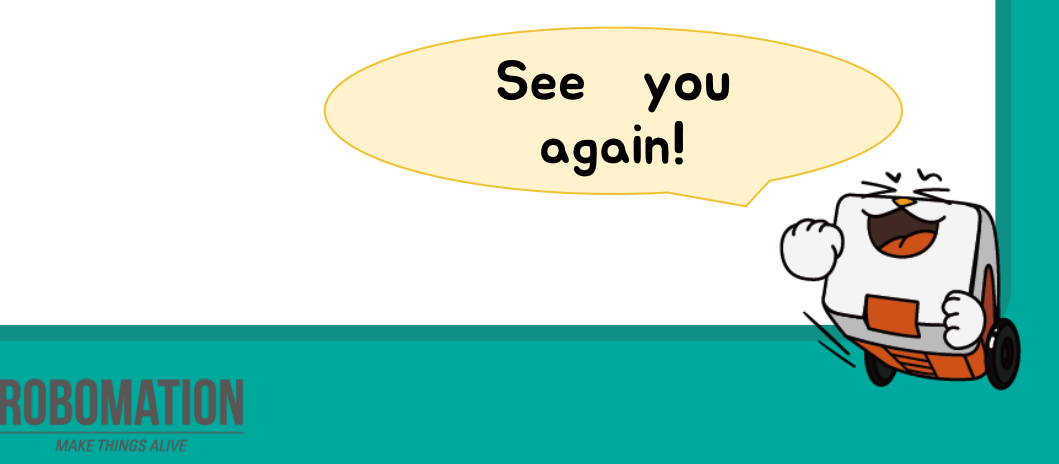